## 致和證券網路下單(APP)憑證展期之步驟

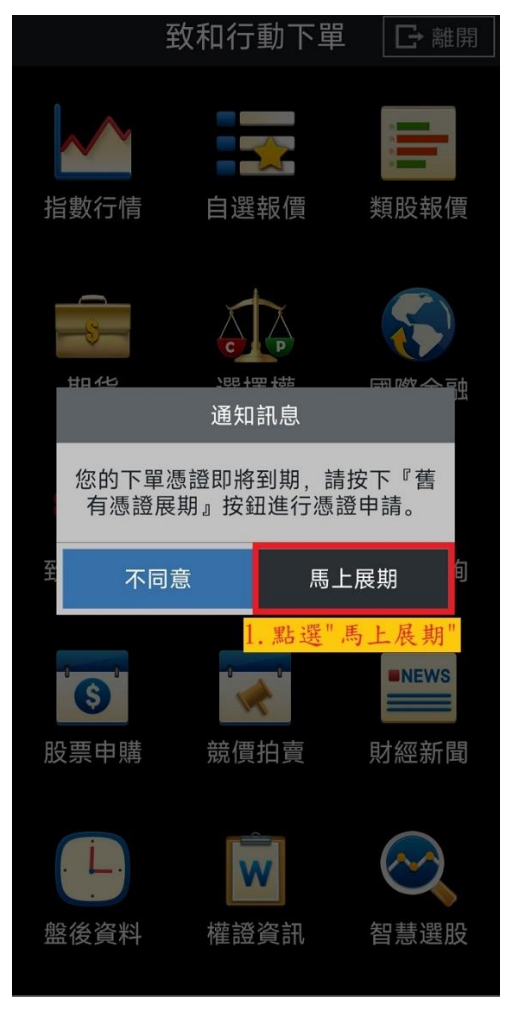

1. 點選" 馬上展期"

申請憑證前,請完成OTP驗證 請輸入您的出生年月日:

 2.輸入"西元出生年月日"
 日期

 驗證碼接收裝置:
 \*請確認手機號碼是否正確\*

 請輸入驗證碼:
 發送驗證碼

 3. 點選"發送認證碼

說明:

1.若您的生日為民國50年02月02日,請輸入19610202, 計算公式為(民國年) 50 + 1911 = 西元 1961年。

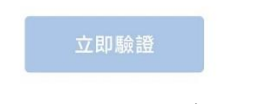

输入"西元出生年月日"
 \*請確認手機號碼是否正確\*
 點選"發送認證碼"

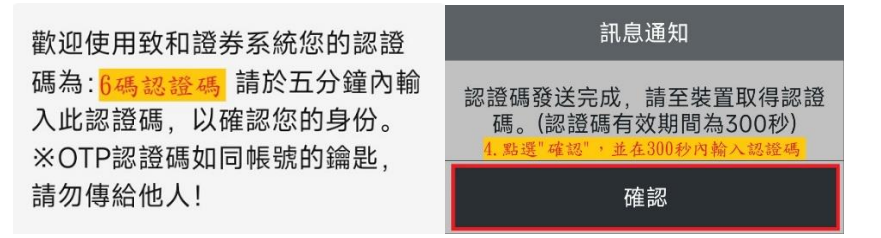

\*如無收到認證碼請聯繫營業員或營業點進行問題排除\*

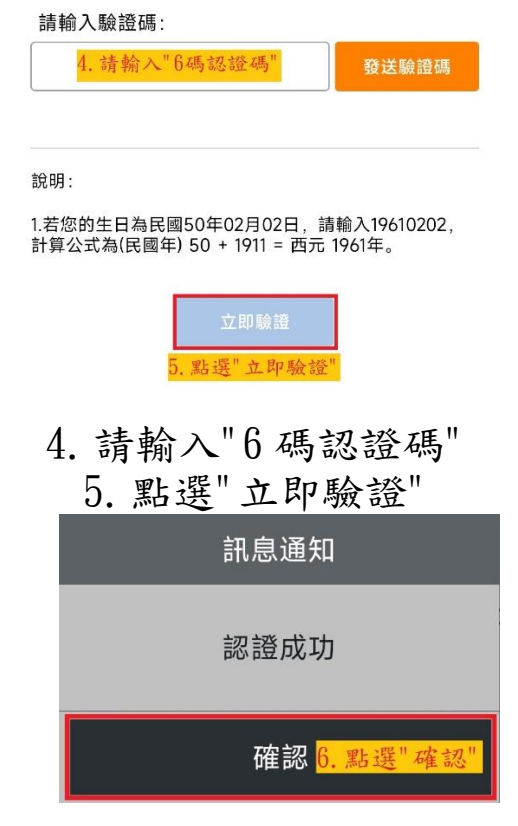

## 6. 點選"確認"

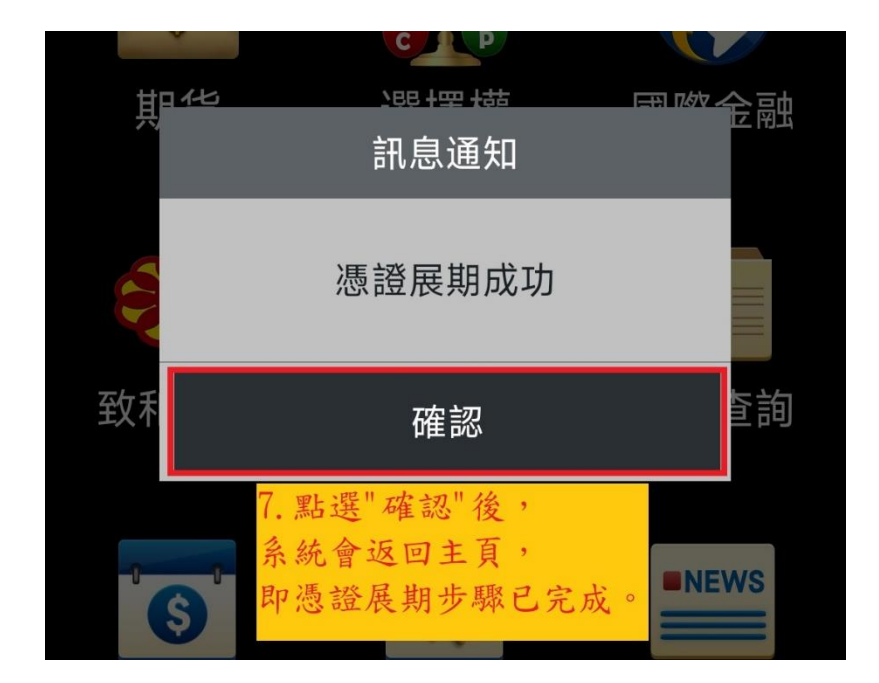

7. 點選"確認"後,系統會返回主頁,即憑證展期步驟已完成。